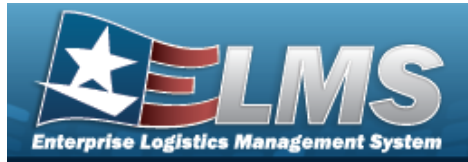

## Requisition

#### **Overview**

The Materiel Management/Inventory Control Point (MM/ICP) module Requisition process provides the ability to add, update, cancel, print, review, or deny a Requisition request.

#### Navigation

MATERIEL MGMT > Requisition > Requisition page

#### Procedures

#### Search for a Requisition

One or more of the Search Criteria fields can be entered to isolate the results. By default, all

results are displayed. Selecting CReset at any point of this procedure returns all fields to the default "All" setting.

1. In the Search Criteria box, narrow the results by entering one or more of the following optional fields.

| i Client RSA              |      | Document Nbr            |            |
|---------------------------|------|-------------------------|------------|
| i Stock Nbr               | All  | Status                  | All Open   |
| Source of Supply RIC      |      | Only Approvable         |            |
| Approved Dt From          | ta © | Approved Dt To          | <b>i</b> © |
| Required Delivery Dt From |      | Required Delivery Dt To |            |
| Established Dt/Tm From    |      | Established Dt/Tm To    |            |

2. Select Q Search

to display the search results.

| Client RSA † T       | Document Nbr   | T Manual Doc Nor | T Status 1        | Last Transaction DVTm 🕴 | T Approved Dt          | T Shipped Dt | T Stock Nbr † | T Item Desc                    | Unit Price   | T Requested Qty | T Ext Requested Price | T Approved City | T Ext Approved Price | Source of Supply RIC | T Required Delivery Dt | T Supply Status Cd |
|----------------------|----------------|------------------|-------------------|-------------------------|------------------------|--------------|---------------|--------------------------------|--------------|-----------------|-----------------------|-----------------|----------------------|----------------------|------------------------|--------------------|
| CENTER               | H9215141441003 |                  | IA - ICP Approved | 05/23/2024 1:00:25 PM   | 05/23/2024 1:00:25 PM  |              | 1005002425687 | BOTTLE ASSEMBLY 0.50Z CYLINDER | \$2.85       | 1               | \$2.85                | 1               | \$2.85               | SMS                  |                        |                    |
| CENTER               | H9215141441004 |                  | IA - ICP Approved | 05/23/2024 1:00:56 PM   | 05/23/2024 1:00 56 PM  |              | 1005002425687 | BOTTLE ASSEMBLY 0 50Z CYLINDER | \$2.85       | 1               | \$2.85                | 1               | \$2.85               | SMS                  |                        |                    |
| CENTER               | H9215141441005 |                  | IA - ICP Approved | 05/23/2024 2:48:44 PM   | 05/23/2024 2:48:44 PM  |              | 1005000032251 | ARMAMEN,MAN                    | \$575.00     | 1               | \$575.00              | 1               | \$575.00             |                      |                        |                    |
| CENTER               | DFP06062024005 | DFP06062024005   | IA - ICP Approved | 06/06/2024 4:12:28 PM   | 05/06/2024 4 12 28 PM  |              | 1005002425687 | BOTTLE ASSEMBLY 0 50Z CYLINDER | \$2.85       | 1               | \$2.85                | 1               | \$2.85               | SMS                  |                        |                    |
| CENTER               |                |                  | IN - Initiated    | 06/20/2024 2:32:10 PM   |                        |              | 1005000032251 | ARMAMEN,MAN                    | \$575.00     | 1               | \$575.00              | 1               | \$575.00             |                      | 05/31/2024             |                    |
| CENTER ATC           | H9215141441001 |                  | IA - ICP Approved | 05/23/2024 12:57:13 PM  | 05/23/2024 12:57:13 Pt | 4            | 5411011369838 | SHELTER, EXPANDABLE            | \$234,414.00 | 1               | \$234,414.00          | 1.              | \$234,414.00         | A12                  |                        |                    |
| CENTER ATC           | H9215141441002 |                  | IA - ICP Approved | 05/23/2024 12:58:49 PM  | 05/23/2024 12:58:49 Pt | 4            | 5411011369838 | SHELTER, EXPANDABLE            | \$234,414.00 | 1               | \$234,414.00          | 1               | \$234,414.00         | A12                  |                        |                    |
| CRANE - SOFSA ASSETS | NSW00102121001 |                  | IA - ICP Approved | 07/30/2020 9:39:00 AM   | 07/30/2020 9:38:12 AM  |              | 8145014554819 | CONTAINER ISU-60 GREY          | \$6,720.71   | 4               | \$25,882.84           | 4               | \$25,882.84          | SMS                  |                        |                    |
| LOGSU-1              |                |                  | IN - Initiated    | 06/20/2024 2:30:25 PM   |                        |              | 1240016239020 | BINOCULARS 10X40               | \$2,699.00   | 1               | \$2,699.00            | 5               | \$13,495.00          |                      | 05/01/2024             |                    |
| WARCOM               | NSW00101981001 |                  | IA - ICP Approved | 07/21/2023 12:49:37 PM  | 07/16/2020 3 52-19 PM  |              | 8145014554819 | CONTAINER ISLING GREY          | 56 720 71    | 1               | \$5,720,71            | 1               | \$5,720,71           | SMS                  |                        |                    |

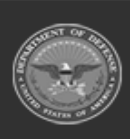

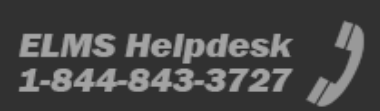

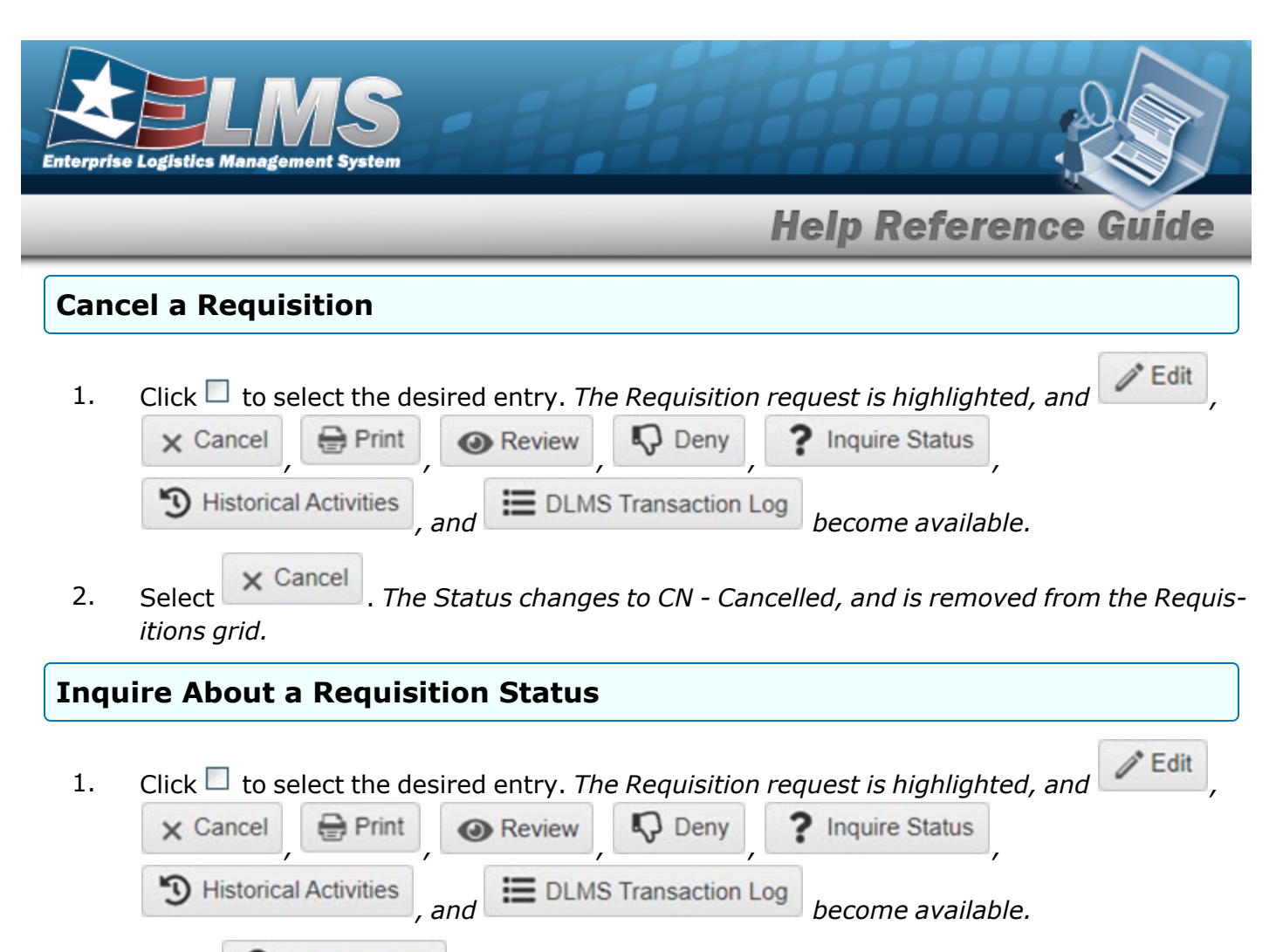

2. Select ? Inquire Status . The **869F Order Status Inquiry** is sent to the SoS.

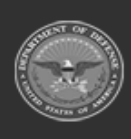

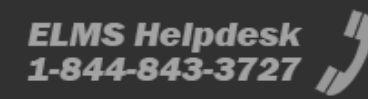

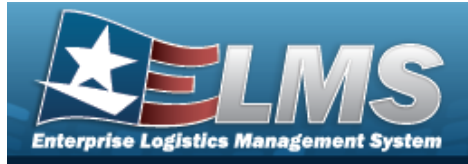

# Add a Requisition

### Navigation

MATERIEL MGMT > Requisition >

+ Add

> Add Requisition page

#### Procedures

| it Price<br>lequested Qty | \$0.00              |         | Qty per Unit Pack        |                                      |   |
|---------------------------|---------------------|---------|--------------------------|--------------------------------------|---|
| lequested Qty             |                     |         | Ext Dequested Driss      | \$0.00                               |   |
| indrearen Alà             | 1                   |         | Ext Requested Price      | A - Suchl(w/o Oual)                  |   |
|                           | 1                   | Ŧ       | * Requested Cond Cd      | M - SVCDI(W/O QUAI)                  | 4 |
| Client RSA                | search RSAs         | •       | Required Delivery Dt     |                                      |   |
| liver Not Before Dt       |                     | <b></b> | Deliver No Later Than Dt |                                      |   |
| icument Nbr               | Onlinet on Address  |         |                          | M. Als billion serviced /fe-         |   |
| ID 10                     | Select an Address   | •       | i Signal Cd              | M - No billing required (free issue) | Y |
| Priority Cd               | 15 - F/AD V - UND C | ¥       |                          |                                      |   |
| nd Cd                     |                     |         |                          |                                      |   |
| dia Status Cd             | F                   |         | Distribution Cd          |                                      |   |
| lvice Cd                  | Select an Item      | •       | Project Cd               |                                      |   |
| rpose Cd                  | Select an Item      | •       |                          |                                      |   |
| ancel V Finish            | Select an item      | v       |                          |                                      |   |

2. Select Finish . The **Add Requisition** page closes, and the new Requisition record is at the top of the Requisitions grid, highlighted in green.

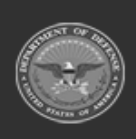

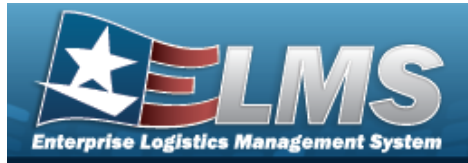

| Up       | date a R              | equisitio                                                            | on                  |                      |                                                          |               |
|----------|-----------------------|----------------------------------------------------------------------|---------------------|----------------------|----------------------------------------------------------|---------------|
| Nav      | igation               |                                                                      |                     |                      |                                                          |               |
|          | Materiel Mo<br>page   | ымт > Requisiti                                                      | ion > 🗖 (de         | sired record) >      | > Updat                                                  | e Requisition |
| Proc     | edures                |                                                                      |                     |                      |                                                          |               |
| Upda     | ate a Requi           | sition                                                               |                     |                      |                                                          |               |
| 1.<br>2. | Click to set          | elect the desire<br>Print<br>Activities, and<br>lit. The <b>Upda</b> | d entry. <i>The</i> | Requisition reques   | t is highlighted<br>quire Status<br>,<br>come available. | , and Edit ,  |
|          | Requisition Details   |                                                                      |                     |                      |                                                          | ~             |
|          | i Stock Nbr           | 1240016239020                                                        |                     | Item Desc            | BINOCULARS 10X40                                         |               |
|          | UI                    | EA - Each                                                            |                     | Qty per Unit Pack    | NO QUP                                                   |               |
|          | Unit Price            | \$2,699.00                                                           |                     | Ext Requested Price  | \$2,699.00                                               |               |
|          | Requested Qty         | 1                                                                    |                     | # Requested Cond Cd  | A - Svcbl(w/o Qual)                                      | •             |
|          | Approved Qty          | 5                                                                    | \$                  | Ext Approved Price   | \$13,495.00                                              |               |
|          | i Client RSA          | N67100                                                               |                     | Required Delivery Dt | 6/1/2024                                                 |               |
|          | i Managed DoDAAC      | 107100                                                               |                     |                      |                                                          |               |
|          | Deliver Not Before Dt | 6/5/2024                                                             |                     | Source of Supply DIC |                                                          |               |
|          | Ship To               | 181001                                                               |                     |                      | M - No billing required (free issue                      |               |
|          | d private od          | 15 - F/AD V - UND C                                                  | •                   | ¥ Signal Co          | W - NO DINING REQUIRED (NEE ISSUE                        |               |
|          | Fund Cd               | 13-17/10 4 - 010 0                                                   | •                   |                      |                                                          |               |
|          | Media Status Cd       | S                                                                    |                     | Distribution Cd      |                                                          |               |
|          | Advice Cd             | Select an Item                                                       | Ŧ                   | Project Cd           |                                                          |               |
|          | Purpose Cd            | Select an Item                                                       | •                   |                      |                                                          |               |
|          | S Cancel ✓ Finish     |                                                                      |                     |                      |                                                          |               |

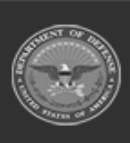

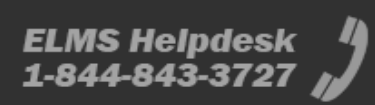

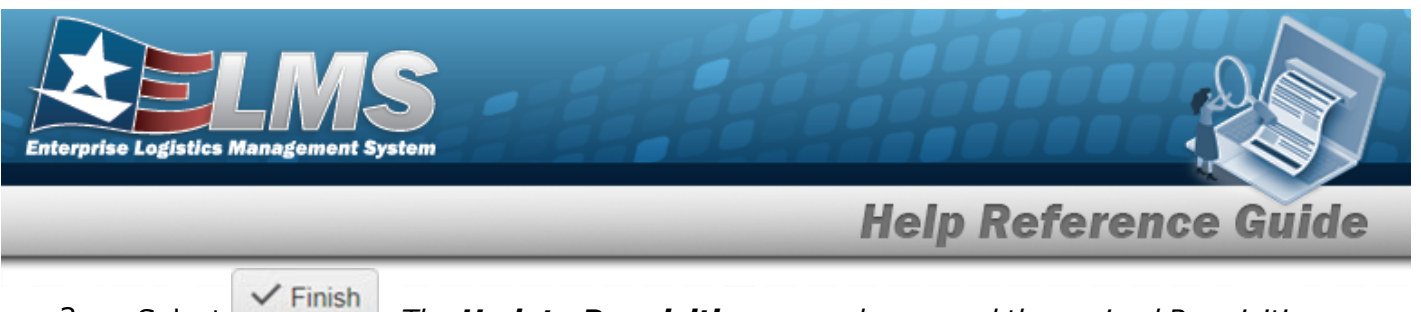

3. Select **Charles** . The **Update Requisition** page closes, and the revised Requisition record is highlighted.

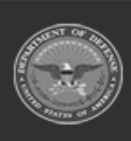

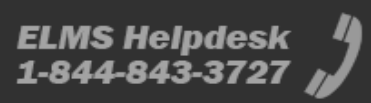

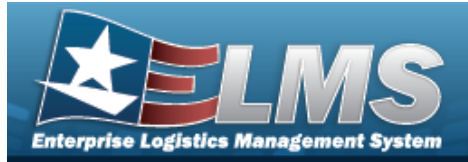

| Re   | view a Red                     | quisition                 |                |                          |                                 |               |  |  |  |  |  |
|------|--------------------------------|---------------------------|----------------|--------------------------|---------------------------------|---------------|--|--|--|--|--|
| Nav  | igation                        |                           |                |                          |                                 |               |  |  |  |  |  |
|      | MATERIEL MGMT<br>pop-up window | > Requisition > $\Box$ (o | desired ı      | record) > 💿              | Review > Review                 | v Requisition |  |  |  |  |  |
| Pro  | cedures                        |                           |                |                          |                                 |               |  |  |  |  |  |
| Revi | iew the Requis                 | sition Request            |                |                          |                                 |               |  |  |  |  |  |
| 2.   | Select                         | tivities , and EDLM       | , IS Transa    | iction Log beco          | ome available.<br>dow displays. |               |  |  |  |  |  |
|      | Keview                         |                           |                |                          |                                 |               |  |  |  |  |  |
|      | There is no So                 | (Auto-Generate)           | tock Nbr. This | Requisition will need to | 1240016239020                   |               |  |  |  |  |  |
|      | Client BSA                     | LOGSU-1                   |                |                          | N57100                          |               |  |  |  |  |  |
|      | * Shin To                      | 1 \$1001                  |                | * Signal Cd              | M                               |               |  |  |  |  |  |
|      | t Priority Cd                  | 15 - F/AD V - UND C       | •              |                          |                                 |               |  |  |  |  |  |
|      | Media Status Cd                | S                         |                | Distribution Cd          |                                 |               |  |  |  |  |  |
|      | * Fund Cd                      |                           |                | Project Cd               |                                 |               |  |  |  |  |  |
|      | Advice Cd                      | Select an Item            | •              | Purpose Cd               | All                             |               |  |  |  |  |  |
|      | * Approved Qty                 | 5                         | \$             | Requested Qty            | 1                               |               |  |  |  |  |  |
|      | Approved By                    | BPGROCE                   |                |                          |                                 |               |  |  |  |  |  |
|      | ✓ Approve                      | Cancel                    |                |                          |                                 |               |  |  |  |  |  |

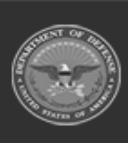

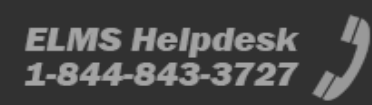

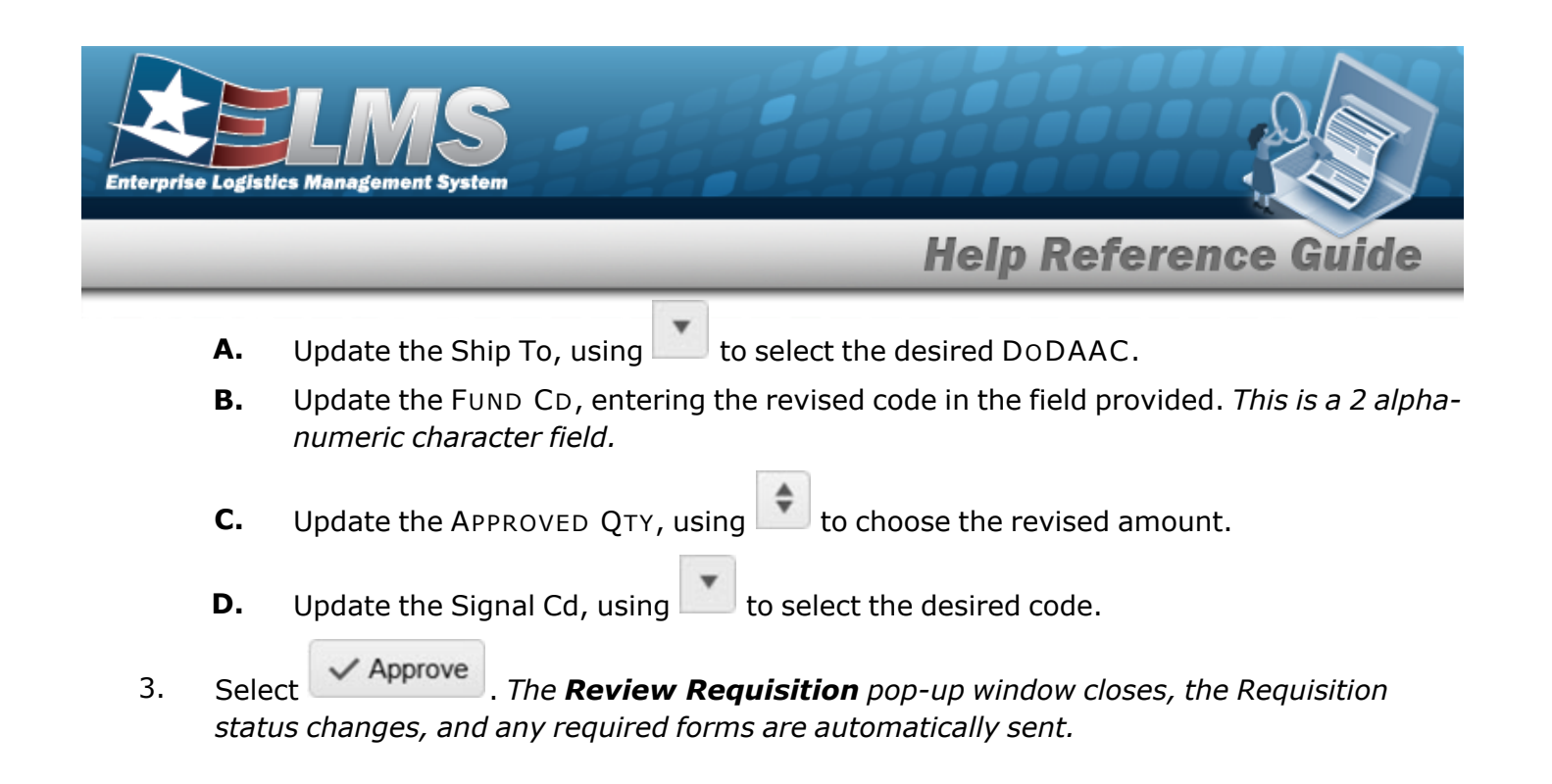

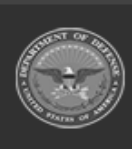

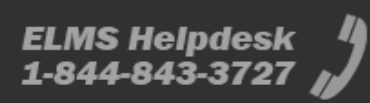

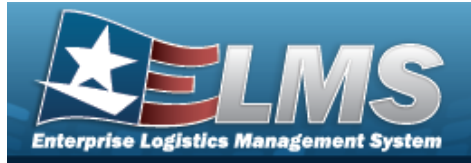

# View the DLMS Transactions of the Requisition Request

### Navigation

MATERIEL MGMT > Requisition > (desired record) > DLMS Transaction Log Transaction Log pop-up window > DLMS

#### Procedures

#### Search for a DLMS Transaction / Edit 1. Click 🔲 to select the desired entry. *The Requisition request is highlighted, and* Print ? Inquire Status Deny Deny × Cancel Review 3 Historical Activities DLMS Transaction Log and become available. DLMS Transaction Log Select 2. . The **DLMS Transaction Log** pop-up window displays.

3. In the Search Criteria box, narrow the results by entering one or more of the following optional fields.

| LMS Transaction Log  |                                        |             |                                                                                             |                             |   |                 |                | - □ >                     |
|----------------------|----------------------------------------|-------------|---------------------------------------------------------------------------------------------|-----------------------------|---|-----------------|----------------|---------------------------|
| Instructions         |                                        |             |                                                                                             |                             |   | •               |                |                           |
| Enterprise Rollup    |                                        |             |                                                                                             |                             |   |                 |                |                           |
| Search Criteria      |                                        |             |                                                                                             |                             |   |                 |                |                           |
| Direction            | All                                    | •           | Process Status                                                                              | All                         | * |                 |                |                           |
| Set Type             | All                                    | •           | Category                                                                                    | All                         | - |                 |                |                           |
| # Doc Nbr            | H9215141441003                         |             | Document Id                                                                                 | All                         | * |                 |                |                           |
| i Stock Nbr          |                                        |             | Proj Cd                                                                                     | All                         | * |                 |                |                           |
| Processed Dt/Tm From |                                        | <b>H</b> () | Processed Dt/Tm To                                                                          |                             | 6 |                 |                |                           |
| i Mfr Part Nbr       | All                                    |             | i CAGE Cd                                                                                   | All                         |   |                 |                |                           |
|                      |                                        | Q Search    | C Reset                                                                                     |                             |   |                 |                |                           |
|                      |                                        |             |                                                                                             |                             |   |                 |                |                           |
| OLMS Transactions    | Grid Options  Q View Details           | C Rep       | rocess 🛛 🛇 Reject 🖉 🗸 Resolve                                                               |                             |   |                 |                |                           |
| All Direc            | tion <b>Y</b> Set Type                 | T           | Trans Type Cd 🛛 🝸 Supply Sta                                                                | atus Cd 🛛 🝸 Processed Dt/Tm | Ŧ | Process Status  | T Doc Nbr      | Document Id De            |
| Outb                 | ound 527D - Material Due-In<br>Receipt | and [       | DE                                                                                          | 05/23/2024 1:15:00 PM       | S | PCD - Processed | H9215141441003 | DWU - Due In M<br>Rgn DoD |
|                      |                                        |             |                                                                                             |                             |   |                 |                |                           |
| Selected 0/1         | 1 Page 1 of 1 F                        | H)H         | <ul> <li>◄</li> <li>►</li> <li>►</li> <li>►</li> <li>50</li> <li>▼</li> <li>iter</li> </ul> | ms per page                 |   |                 | 1 - 1          | of 1 items 🔿              |

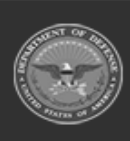

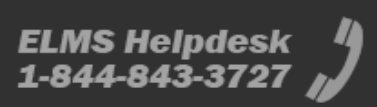

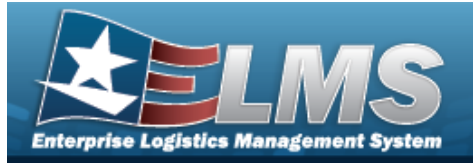

# 4. Select Search to display the search results.

| DLM   | S Transaction: | Grid Op   | otions • Q. View Details              | Reprocess O Reject | ✓ Resolve           |                       |                  |               |                                    |             |                  |                   |           |               |                |                |                    | Λ. |
|-------|----------------|-----------|---------------------------------------|--------------------|---------------------|-----------------------|------------------|---------------|------------------------------------|-------------|------------------|-------------------|-----------|---------------|----------------|----------------|--------------------|----|
|       | 🗆 AI           | Direction | ▼ Set Type                            | Trans Type Cd      | Y Supply Status Cd  | Processed Dt/Tm       | ▼ Process Status | T Doc Nbr     | T Document Id Desc                 | Y Suffix Cd | Y Report Type Cd | ▼ Stock Nbr ▼ Qty | Y Cond Cd | T Document Id | Y Message From | Y Copy Address | ▼ Message To ▼     | 1  |
| 4     |                |           |                                       |                    |                     |                       |                  |               |                                    |             |                  |                   |           |               |                |                | E.                 |    |
|       |                | Outbound  | 527D - Material Due-In and<br>Receipt | DE                 |                     | 05/23/2024 1:15:00 PM | PCD - Processed  | H921514144100 | 3 DWU - Due In MILSTRIP<br>Rgn DoD |             |                  | 1005002425687 1   | A         | DWU           | H95            |                | CEN001             |    |
| •     |                |           |                                       |                    |                     |                       |                  |               |                                    |             |                  |                   |           |               |                |                | P                  | 1  |
| Selec | ted 0/1        | • 1 P     | lage 1 of 1 (F) (H)                   | H (4) (4) (4)      | 50 💌 items per page |                       |                  |               |                                    |             |                  |                   |           |               |                |                | 1 - 1 of 1 items 🖒 | J. |

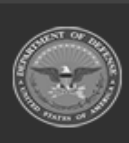

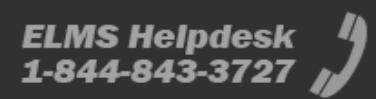

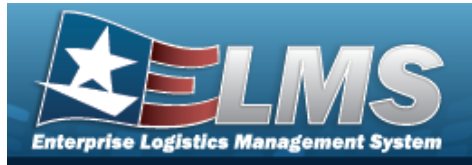

3 Historical Activities

# View the Historical Activities of the Requisition Request

## Navigation

MATERIEL MGMT > Requisition >  $\square$  (desired record) > ICP Requisition Historical Activities pop-up window

#### **Procedures**

2. Select Historical Activities . The ICP Requisition Historical Activities pop-up window displays.

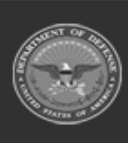

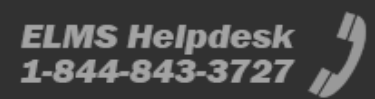

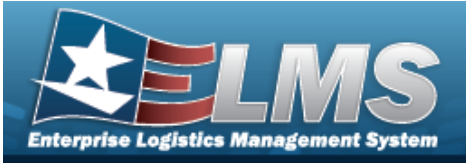

|                                                        | .dli5                                                                               |             |                         |             |                                |                                         |                 |          |                                                                        |        |  |  |
|--------------------------------------------------------|-------------------------------------------------------------------------------------|-------------|-------------------------|-------------|--------------------------------|-----------------------------------------|-----------------|----------|------------------------------------------------------------------------|--------|--|--|
| Document Nbr                                           | H9215141441003                                                                      |             | Current Stock Nbr       | 10050024256 | 687                            | Item Des                                | с               | BOTTLE   | ASSEMBLY 0.50Z CYL                                                     | LINDE  |  |  |
| Client RSA                                             | CENTER                                                                              |             | Client RSA RIC          |             |                                | Client R<br>DoDAAC                      | 5A              | CEN001   |                                                                        |        |  |  |
| Source of Supply<br>RIC                                | SMS                                                                                 |             | Signal Cd               | J           |                                | Current                                 | Fund Cd         | 58       |                                                                        |        |  |  |
| Current<br>Requested Qty                               | 1                                                                                   |             | Current Approved<br>Qty | 1           |                                | Current<br>Outstand                     | ling Qty        | 1        |                                                                        |        |  |  |
| Unit Price                                             | it Price \$2.85                                                                     |             | Price \$2.85            |             | Current Ext<br>Requested Price | \$2.85                                  |                 | Current  | Ext<br>d Price                                                         | \$2.85 |  |  |
| Established Dt/Tm                                      | 5/23/2024 1:00:13 PM                                                                |             | Established By          | CROUSEL     |                                | Approve                                 | d By            | CROUS    | EL                                                                     |        |  |  |
| History Activity                                       |                                                                                     |             |                         |             |                                |                                         |                 |          |                                                                        |        |  |  |
| Grid Opti                                              | ons                                                                                 | Approved Dt | Required Delivery Dt    | Eurod Cd    | Requested Oty                  | Ext Dogwooted Brid                      |                 | avad Ohr | Tut Approved Brise                                                     | -      |  |  |
| Grid Opti<br>Status                                    | ons ▼<br>Last Transaction Dt/Tm ↓ 【                                                 | Approved Dt | Required Delivery Dt    | ▼ Fund Cd   | <b>T</b> Requested Qty         | T Ext Requested Price                   | e 🔻 Appr        | oved Qty | T Ext Approved Price                                                   | Ŧ      |  |  |
| Grid Opti<br>Status                                    | ons  Last Transaction Dt/Tm                                                         | Approved Dt | Required Delivery Dt    | Fund Cd     | Requested Qty                  | Ext Requested Price<br>\$2.85           | e <b>Y</b> Appr | oved Qty | Ext Approved Price<br>\$2.85                                           | Ŧ      |  |  |
| Grid Opti<br>Status T<br>ICP Approved - IA<br>New - NW | ons ▼<br>Last Transaction Dt/Tm ↓<br>05/23/2024 1:00:25 PM<br>05/23/2024 1:00:25 PM | Approved Dt | Required Delivery Dt    | Fund Cd     | Requested Qty                  | Ext Requested Price<br>\$2.85<br>\$2.85 | e <b>Y</b> Appr | oved Qty | <ul> <li>Ext Approved Price</li> <li>\$2.85</li> <li>\$0.00</li> </ul> | Ŧ      |  |  |

3. Select  $\times$  to close the pop-up window.

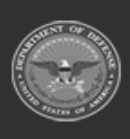

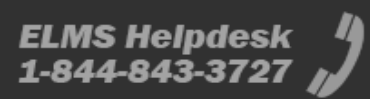

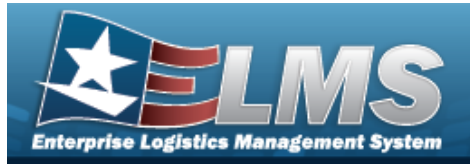

#### **Print a Requisition** Navigation 🖶 Print MATERIEL MGMT > Requisition > $\Box$ (desired record) > > Print a Requisition page **Procedures Print a Requisition** / Edit 1. Click Click click click 🖨 Print × Cancel Review Deny Inquire Status " Historical Activities DLMS Transaction Log become available. and mplete - File generated Print toast appears, and then the 2. Select The toast appears. 3. The **Windows Save As** pop-up window appears, after generating the DW Form 10. Select Save

to save the PDF document, and print at a later time.

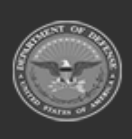

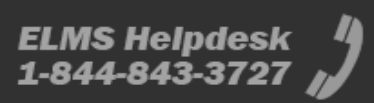

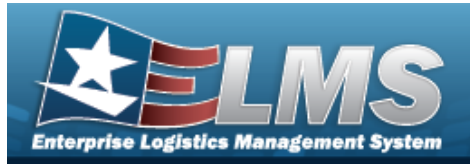

| Der      | ny a Requisition                                                                                                    |
|----------|----------------------------------------------------------------------------------------------------|
| Navi     | igation                                                                                                    |
|          | MATERIEL MGMT > Requisition > $\Box$ (desired record) > $\bigcirc$ Deny Requisition pop-up window                                                                                          |
| Proc     | cedures                                                                                                    |
| Deny     | the Requisition Request                                                                                                    |
| 1.<br>2. | Click Click Concel Print Review, O Deny Inquire Status,<br>Historical Activities, and DLMS Transaction Log become available.<br>Select Deny . The Deny Requisition pop-up window displays. |
|          | Deny Requisition   * Reason for Denial    * Deny       Cancel                                                                                                    |

- **A.** Enter the Reason for Denial in the field provided. *This is a 1024 alphanumeric character field.*
- 3. Select <u>Deny</u>. The **Deny Requisition** pop-up window closes, and the Requisition request is removed from the Requisitions grid.

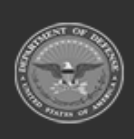